# **Print and Copy Vending**

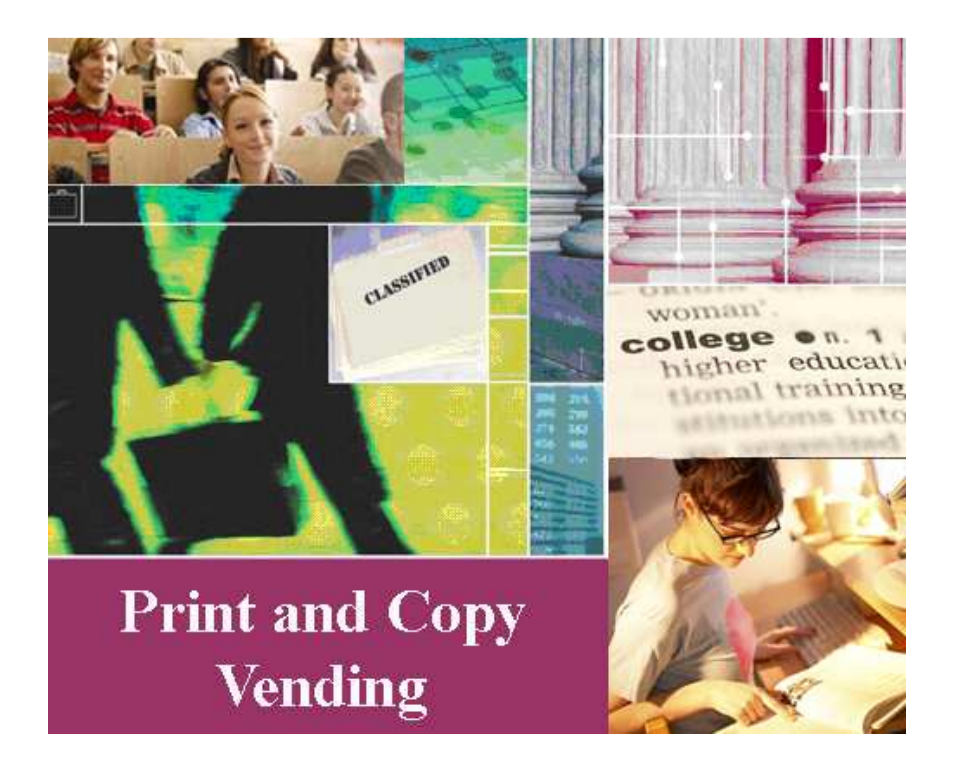

## **Administrative Guide**

Print and Copy Vending is an application of Enhanced Locked Print. Read this manual carefully before you use this product and keep it handy for future reference.

#### Important:

Contents of this manual are subject to change without prior notice.

In no event will the company be liable for direct, indirect, special, incidental, or consequential damages as a result of using this product.

All product names, domain names or product illustrations, including desktop images, if used in this document are registered trademarks or the property of their respective companies.

Print and Copy Vending and the Ricoh and Ricoh Family Group's logos are trademarks and registered trademarks of Ricoh Company Limited. All other trademarks and trade names are the property of their respective owners and are hereby acknowledged.

No part of this publication may be reproduced or transmitted in any form or by any means, electronic or mechanical, including photocopying, recording, or stored in any storage and retrieval system, without express written permission from Ricoh Company Limited or one of its Family Member Companies.

© 2007 RICOH Corporation. All rights reserved.

## Table of Contents:

| 1. | Viewing Current Configuration on the MFP:             | 2 |
|----|-------------------------------------------------------|---|
| 2. | Viewing / Changing Configuration using Web Interface: | 2 |
|    | 2.2. Administrative Authentication                    |   |
|    | 2.3. Configuration                                    |   |
|    | 2.3.1. Locked Print Jobs Delete Options               | 4 |
|    | 2.3.2. Non Locked Print Job                           | 4 |
|    | 2.3.3. Job Name in Web Image Monitor                  | 4 |
|    | 2.4. Operation Panel                                  | 5 |
|    | 2.4.1. Sort Options for Job List                      | 5 |
|    | 2.4.2. Default Job Selection Settings for Job List    | 6 |
|    | 2.4.3. User Authentication                            | 6 |
|    | 2.4.4. Remote Print Function                          | 6 |
|    | 2.5. Job List                                         | 7 |
|    | 2.5.1. Delete Jobs                                    | 7 |
|    | 2.6. Log                                              | 8 |
|    | 2.6.1. Hard Disk Related Error Logs                   | 8 |
|    | 2.7. Export Configuration File                        | 9 |
|    | 2.8. Debug Settings (Service Use Only)                |   |
|    | 2.9. Administration                                   |   |
|    | 2.10. Remote Server Settings - "FlexRelease"          |   |
|    | 2.11. About Locked Print                              |   |

## 1. Viewing Current Configuration on the MFP:

From the MFP Display, entering 23646# from the control panel when on the "User List Screen" will access the current Enhanced Locked Print device settings (Figure 1)

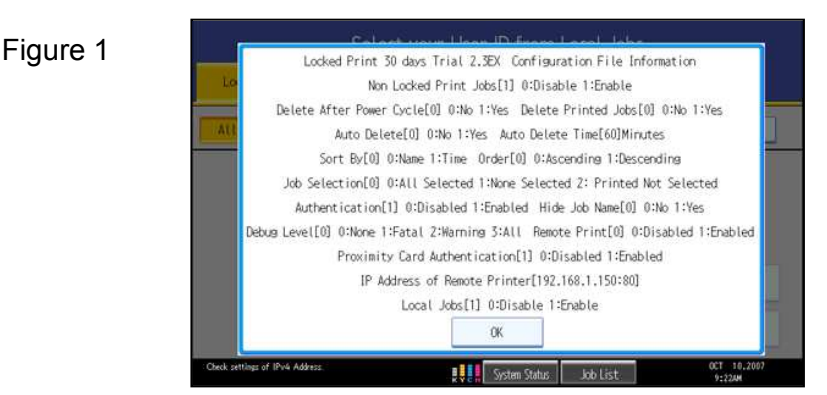

**Note:** This page only allows you to see the current firmware version and settings. To change settings, refer to appropriate section of this Administrative Guide.

## 2. Viewing / Changing Configuration using Web Interface:

Administrator can change Enhanced Locked Print settings using the devices embedded web interface.

The web interface application can be accessed by browsing using a standard web browser (such as Internet Explorer) by entering the following URL in the address section:

http://<IP Address>/lockedprint/login

Where <IP Address> is the IP address of MFP. The default login credentials are:

| ELP Version    | User name | Password |
|----------------|-----------|----------|
| prior to V2.3  | admin     | ricoh    |
| V2.3 and later | admin     | password |

#### 2.1. Features Supported:

- 1. Administrative Authentication
- 2. Configuration (Job Delete Options)
- 3. Operation Panel (Configure Sort options on Operation Panel User Interface)
- 4. Job List (To view job list of individual users and also delete option to delete jobs)
- 5. Log (To view logs generated by locked print application)
- 6. Export Configuration File
- 7. Debug Settings (Service Use Only)
- 8. Administration (To change the login password)
- 9. Remote Print Group (Central MFP Address)
- 10. About Locked Print (Displays Version number and other relevant information)

#### 2.2. Administrative Authentication

From the following screen (Figure 2), Administrators can login to locked print web application to configure & manage locked print application.

URL: http://<IPAddress>/lockedprint/login

(Default login credentials are shown on the previous page.)

| Figure 2                                                                                     |
|----------------------------------------------------------------------------------------------|
| 🗿 http://172. 30. 2. 80/lockedprint/login - Microsoft Internet Explorer 📃 🔲 🔀                |
| Ble Edit View Favorites Tools Belp                                                           |
| 😮 Back + 💿 - 📓 🖉 🏠 🔎 Search 👷 Favorites 🕐 🔗 + 🌺 🚍 + 🛄 🖏 🍇                                    |
| Address 🗃 http://172.30.2.80/kokedprint/kogin 👻 🖬 Go Links 🖏 -                               |
| Google G+ Go + M B > G Bookmarks+ B 572 blocked "Check + 92 Translate + Send to+ G Settings+ |
|                                                                                              |
| Locked Print                                                                                 |
|                                                                                              |
| User ID: admin<br>Password:                                                                  |
| Apply Reset                                                                                  |
|                                                                                              |
|                                                                                              |
|                                                                                              |
|                                                                                              |
|                                                                                              |
|                                                                                              |
|                                                                                              |
|                                                                                              |
| ×                                                                                            |
| 👸 Done 👘 Internet                                                                            |

#### 2.3. Configuration

Figure 3

This page (Figure 3) can be used to configure the Enhanced Locked Print settings. Click "Apply" after making any changes prior to proceeding to the next screen.

| 🔇 Back 🔹 🕥 - 💌 😰               | 😋 Back + 🐑 - 🖹 🖹 🏠 🔎 Search 🤺 Favorites 🔣 🍰 + 🍃 层 + 🧾 🎇 🛱 🥥 🚳 🦄 |                     |                           |  |  |  |
|--------------------------------|-----------------------------------------------------------------|---------------------|---------------------------|--|--|--|
| Address ahttp://192.168.1.175/ | ockedprint/login                                                | print/login         |                           |  |  |  |
| Lookad Drint Annl              | acked Print Application                                         |                     |                           |  |  |  |
| Lockeu I rim Appi              |                                                                 |                     |                           |  |  |  |
| Confirmation                   | Configuration                                                   |                     |                           |  |  |  |
| - Conliguration                | Locked Print John Delete O                                      | ntions              |                           |  |  |  |
| - Operation Panel              | Locked 1 mil 0003 Delete O                                      | prions              |                           |  |  |  |
| L.b. I.b.                      | Delete After Power Cycle                                        | No                  |                           |  |  |  |
| - JOD LIST                     | Delete Printed Jobs                                             | No                  |                           |  |  |  |
| - Log                          | Auto Delete                                                     | No -                | aman 15 10080[1 Week])    |  |  |  |
| C C C F1                       | J                                                               | joo tviinutes (i    | unge. 15 - 10000[1 Week]) |  |  |  |
| - Conlight auton File          | Non Locked Print Jobs                                           |                     |                           |  |  |  |
| - Debug Settings               | Non Locked Print Jobs                                           |                     | Disable 💌                 |  |  |  |
| - Administration               | Note: Busicelestine (Disable)                                   | New Teacher Distant | Taba will not be avieted  |  |  |  |
|                                | INOTE: Dy selecting [Disable]                                   | , Non Locked Frint  | Jobs will not be printed. |  |  |  |
| - Remote Server Settings       | Job Name in Web Image M                                         | onitor              |                           |  |  |  |
| - About Locked Print           | Hide Job Name                                                   | No                  | •                         |  |  |  |
|                                | Apply Reset                                                     |                     |                           |  |  |  |
|                                |                                                                 |                     |                           |  |  |  |
|                                |                                                                 |                     |                           |  |  |  |

#### 2.3.1. Locked Print Jobs Delete Options

| Label                       | Control  | Values                 | Default | Description                                                                                                    |
|-----------------------------|----------|------------------------|---------|----------------------------------------------------------------------------------------------------|
| Delete After<br>Power Cycle | List Box | No<br>Yes              | No      | No: Locked print jobs will not be<br>deleted after power cycle.<br>Yes: Locked print jobs will be<br>deleted after power cycle,                                                                                 |
| Delete<br>Printed Jobs      | List Box | No<br>Yes              | No      | No: Locked print jobs will not be<br>deleted after user prints the job.<br>Yes: Locked print jobs will be<br>deleted after user prints the job.                                                                 |
| Auto Delete                 | List Box | No<br>Yes              | No      | <ul> <li>No: Jobs will not be deleted<br/>automatically after certain time<br/>interval.</li> <li>Yes: Jobs will be deleted<br/>automatically after time interval<br/>entered in the edit box below.</li> </ul> |
|                             | Edit Box | 15 - 10080<br>[1 Week] | 60      | This time interval is used to<br>delete jobs automatically when<br>'Auto Delete; option is selected<br>as 'Yes'.                                                                                                |

#### 2.3.2. Non Locked Print Job

| Label      | Control  | Values  | Default | Description                           |
|------------|----------|---------|---------|---------------------------------------|
| Non Locked | List Box | Enable  | Enable  | Enable: MFP will process non          |
| Print Job  |          | Disable |         | Locked Print jobs as well.            |
|            |          |         |         | Disable: MFP will process only        |
|            |          |         |         | Locked Print jobs and will ignore all |
|            |          |         |         | non-Locked Print jobs.                |

#### 2.3.3. Job Name in Web Image Monitor

| Label    | Control  | Values | Default | Description                     |
|----------|----------|--------|---------|---------------------------------|
| Hide Job | List Box | No     | No      | No: Locked Print Job Names are  |
| Name     |          | Yes    |         | displayed in Web Image Monitor  |
|          |          |        |         | Print Log.                      |
|          |          |        |         | Yes: Locked Print Job Names are |
|          |          |        |         | hidden [Shown as ****]          |

## 2.4. Operation Panel

This page (Figure 4) is used to configure the Sort methods used for displaying locked print jobs.

Figure 4

| Back         •         •         •         •         •         •         •         •         •         •         •         •         •         •         •         •         •         •         •         •         •         •         •         •         •         •         •         •         •         •         •         •         •         •         •         •         •         •         •         •         •         •         •         •         •         •         •         •         •         •         •         •         •         •         •         •         •         •         •         •         •         •         •         •         •         •         •         •         •         •         •         •         •         •         •         •         •         •         •         •         •         •         •         •         •         •         •         •         •         •         •         •         •         •         •         •         •         •         •         •         •         •         •         •         •         • | ③ Bak + ③ - ▲ 2 6 1/2 Search 🔆 Fevorites 🔗 🔗 🤤 + 📴 2 2 2 2 2 2 2 2 2 2 2 2 2 2 2 2 2 2 |                                               |  |  |  |  |  |  |  |
|----------------------------------------------------------------------------------------------------|----------------------------------------------------------------------------------------|-----------------------------------------------|--|--|--|--|--|--|--|
| Locked Print Appl                                                                                                    | ication                                                                                |                                               |  |  |  |  |  |  |  |
| - Configuration                                                                                                    | <b>Operation Panel</b>                                                                 |                                               |  |  |  |  |  |  |  |
| - Operation Panel                                                                                                    | Sort Options for Job I                                                                 | ist                                           |  |  |  |  |  |  |  |
|                                                                                                    | Sort By                                                                                | Job Name 💌                                    |  |  |  |  |  |  |  |
| - Job List                                                                                                    | Sort Order                                                                             | Ascending                                     |  |  |  |  |  |  |  |
| - Log                                                                                                    | Default Job Selection                                                                  | Settings for Job List                         |  |  |  |  |  |  |  |
| - Configuration File                                                                                                    | Job Selection                                                                          | All Selected                                  |  |  |  |  |  |  |  |
| - Debug Settings                                                                                                    | User Authentication                                                                    |                                               |  |  |  |  |  |  |  |
| - Administration                                                                                                    | Authentication                                                                         | Enable 💌                                      |  |  |  |  |  |  |  |
| - Remote Server Settings                                                                                                    | Note: By selecting [D                                                                  | isable], will skip the Authentication dialog. |  |  |  |  |  |  |  |
| - About Locked Print                                                                                                    | Hide Local Jobs                                                                        |                                               |  |  |  |  |  |  |  |
| Local Jobs Enable 💌                                                                                                    |                                                                                        |                                               |  |  |  |  |  |  |  |
|                                                                                                    | Apply F                                                                                | eset                                          |  |  |  |  |  |  |  |

#### 2.4.1. Sort Options for Job List

| Label      | Control  | Values                  | Default   | Description                                                                                                    |
|------------|----------|-------------------------|-----------|----------------------------------------------------------------------------------------------------|
| Sort By    | List Box | Job Name<br>Time        | Name      | Name: Job Names are used<br>to sort Job list.<br>Time: Time stamp is used to<br>sort job list.                                                                                                    |
| Sort Order | List Box | Ascending<br>Descending | Ascending | Ascending: Jobs will be<br>sorted in ascending order<br>either by Name or Time,<br>depending on the 'Sort By'<br>settings.<br>Descending: Jobs will be<br>sorted in descending order<br>either by Name or Time,<br>depending on the 'Sort By'<br>settings. |

#### 2.4.2. Default Job Selection Settings for Job List

| Label     | Control  | Values        | Default      | Description                |
|-----------|----------|---------------|--------------|----------------------------|
| Job       | List Box | All Selected  | All Selected | All Selected: In the Job   |
| Selection |          | None Selected |              | List View all jobs will be |
|           |          | Selected      |              | None Selected: In the Job  |
|           |          |               |              | List View, no jobs will be |
|           |          |               |              | selected.                  |
|           |          |               |              | Printed Not Selected: In   |
|           |          |               |              | the Job List view already  |
|           |          |               |              | printed Jobs will not be   |
|           |          |               |              | selected.                  |

#### 2.4.3. User Authentication

| Label          | Control  | Values            | Default | Description                                                                                                    |
|----------------|----------|-------------------|---------|----------------------------------------------------------------------------------------------------|
| Authentication | List Box | Disable<br>Enable | Enable  | Disable: User<br>Authentication dialog<br>(Password dialog) will be<br>skipped.<br>Enable: User need to<br>enter password to enter<br>Job List Screen |
|                |          |                   |         |                                                                                                    |

#### 2.4.4. Remote Print Function

| Label                       | Control  | Values            | Default | Description                                                                                                    |
|-----------------------------|----------|-------------------|---------|----------------------------------------------------------------------------------------------------|
| Remote<br>Print<br>Function | List Box | Disable<br>Enable | Disable | Disable: Hides 'Remote<br>Print' button in Job List<br>Screen.<br>Enable: Enables 'Remote<br>Print' button in Job List<br>Screen |
|                             |          |                   |         |                                                                                                    |

#### 2.5. Job List

This page (Figure 5) is used to view jobs pending by user, as well as job details associated with each user.

Figure 5

| File Edit View Favorites To                                    | ools Help         |                    |                   |     |
|----------------------------------------------------------------|-------------------|--------------------|-------------------|-----|
| 🔇 Back 🔹 🕥 🕗 💌 🛃                                               | 🏠 🔎 Search 🚽      | Favorites 🙆 🎯      | 🌭 🖂 • 🖵 🞇 🛍 📪 🔇 🍪 |     |
| ddress 🗃 http://192.168.1.175/                                 | lockedprint/login |                    |                   | - 2 |
| Locked Print App                                               | lication          |                    |                   |     |
| Configuration                                                  | Job List          |                    |                   |     |
| Operation Panel                                                | Select            | User ID            | Number of Jobs    |     |
| operation r and                                                |                   | JimE               | 1                 |     |
| Job List                                                       |                   | KJones<br>K. I. D. | 1                 |     |
|                                                                |                   | KyleP              | 2                 |     |
| Log                                                            | Delete            | Select All         | Deselect All      |     |
| Configuration File                                             |                   |                    |                   |     |
|                                                                |                   |                    |                   |     |
| Debug Settings                                                 |                   |                    |                   |     |
|                                                                |                   |                    |                   |     |
| Administration                                                 |                   |                    |                   |     |
| Administration                                                 |                   |                    |                   |     |
| Administration<br>Remote Server Settings                       |                   |                    |                   |     |
| Administration<br>Remote Server Settings                       |                   |                    |                   |     |
| Administration<br>Remote Server Settings<br>About Locked Print |                   |                    |                   |     |
| Administration<br>Remote Server Settings<br>About Locked Print |                   |                    |                   |     |
| Administration<br>Remote Server Settings<br>About Locked Print |                   |                    |                   |     |

#### 2.5.1. Delete Jobs

To delete stored jobs, click on the "Select" box located at the left of each job you wish to delete and select the [Delete] button.

You will be prompted for confirmation before deletion occurs.

### 2.6. Log

This page (Figure 6) is used to view the log data created by using the locked print application.

Figure 6 - Locked Print Application, Log Screen

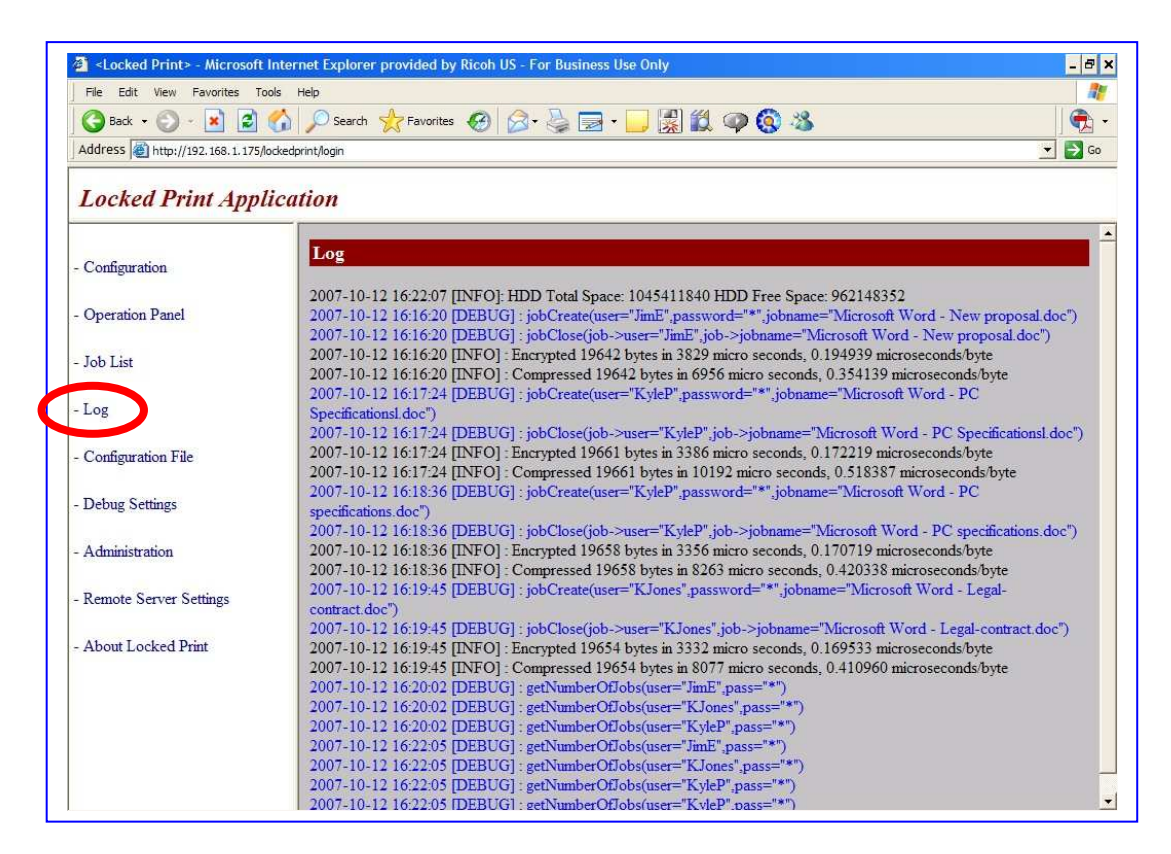

#### 2.6.1. Hard Disk Related Error Logs

| Condition         | Log Message       |
|-------------------|-------------------|
| When HDD is full. | [FATAL]: HDD Full |

#### 2.7. Export Configuration File

From this page (Figure 7) a configuration file, containing the current Locked Print Application settings of the MFP, can be downloaded. This file can be used to configure other MFPs on which Locked Print is installed.

To download, select the [Configuration File] link (shown as 1 in Figure 7) and then select the [Save] button on the resulting pop-up screen (shown as 2 in Figure 7).

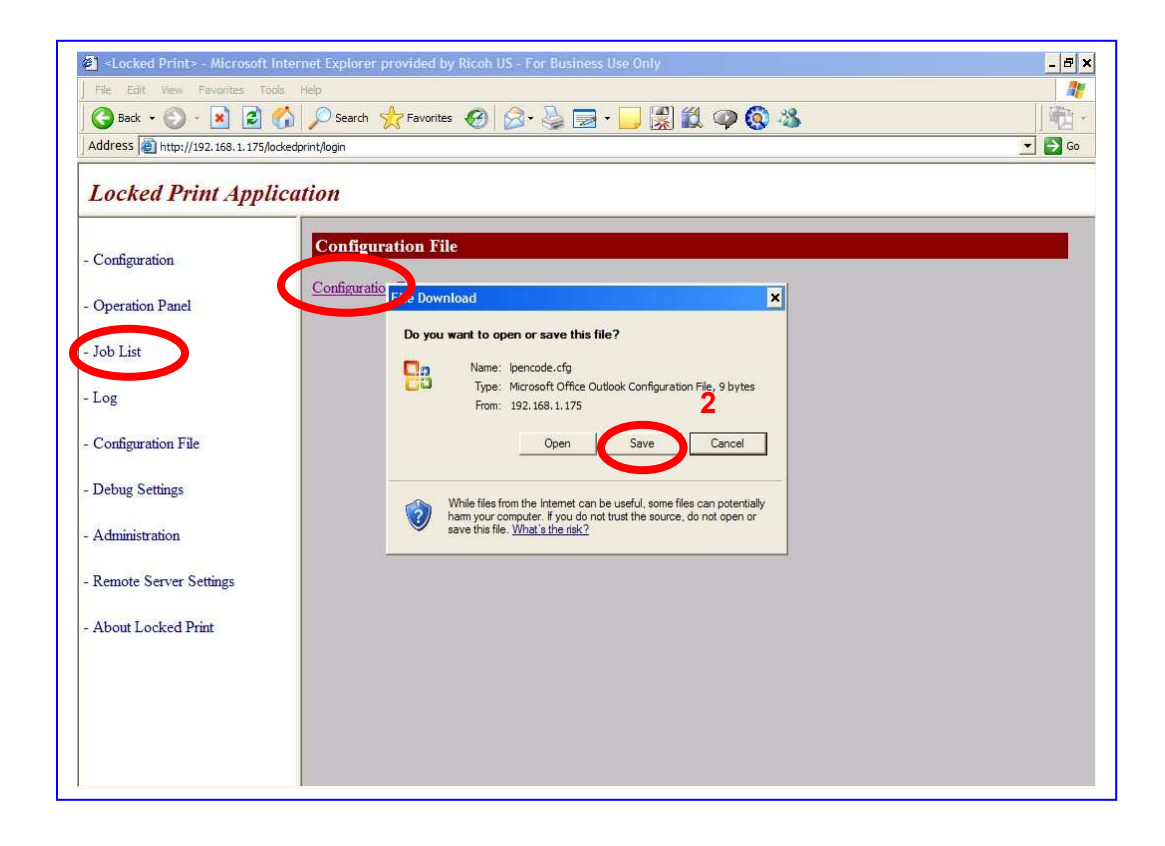

Figure 7 - Locked Print Application, Configuration File Screen

The downloaded configuration file can be sent to additional MFPs via the Locked Print Port [9100 or lpr].

#### 2.8. Debug Settings (Service Use Only)

Provides fault level capture settings (Figure 8) to be used for troubleshooting. The fault (errors) are then captured in various log files (arrow) also available from this location.

| Figure 8 | Debug Settings Debug Settings               |
|----------|---------------------------------------------|
|          | Debug Level None                            |
|          | Debug Logs                                  |
|          | Operation Panel log                         |
|          | Data Reception log<br>Web Configuration log |
|          | All logs                                    |
|          | Apply Reset                                 |

#### 2.9. Administration

This page (Figure 9) is used to configure the Administrator's password required when accessing the Locked Print Web Interface.

| File Edit View Favorites Tools Help |                                                                                                    |                  |
|-------------------------------------|----------------------------------------------------------------------------------------------------|------------------|
| Address http://192.168.1.125/r      | Contraction for the second second sec | <u>ي</u> ه<br>ال |
|                                     | an an an an an an an an an an an an an a                                                                                                    |                  |
| Locked Print Appl                   | ication                                                                                                    |                  |
| Configuration                       | Administration                                                                                                    |                  |
| Operation Panel                     | Password Settings                                                                                                    |                  |
| operation r and                     | Old Password                                                                                                    |                  |
| Job List                            | New Password                                                                                                    |                  |
| - Log                               | Confirm Password                                                                                                    |                  |
| - Configuration File                | Apply Reset                                                                                                    |                  |
| · Debug Settings                    |                                                                                                    |                  |
| - Administration                    |                                                                                                    |                  |
| - Remote Server Settings            |                                                                                                    |                  |
| - About Locked Print                |                                                                                                    |                  |
|                                     |                                                                                                    |                  |
|                                     |                                                                                                    |                  |
|                                     |                                                                                                    |                  |

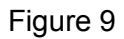

#### 2.10. Remote Server Settings - "FlexRelease"

Sets device address, or name, and port settings (Figure 10) used for the "remote enhanced locked print access" (FlexRelease) feature (see User Manual for details).

|                                         | 🔎 Search 🤺 Favorites 🔞    | 8 🔗 🍓 🖻 · 🗾 🕵 🛍 🗭 🔕 |          |
|-----------------------------------------|---------------------------|---------------------|----------|
| Address http://192.168.1.175/ockedprint | t/login                   |                     | <u>.</u> |
| Lookad Drint Annligati                  |                           |                     |          |
| Lockeu Frim Appucul                     | <i>vn</i>                 |                     |          |
| Carfaration                             | Remote Server Settings    |                     |          |
| - Comguration                           | Remote Server Settings    |                     |          |
| - Operation Panel                       | control octingo           |                     |          |
| Job List                                | Server IP Address         | C 0.0.0             |          |
| - 100 Elst                              | Server Name               | Cunknown            |          |
| - Log                                   | Server Port               | 180                 |          |
| - Configuration File                    | Current Setting: 0.0.0.0( | (unknown) :80       |          |
| , , , , , , , , , , , , , , , , , , ,   | Apply Res                 | cat .               |          |
| - Debug Settings                        | лорну пер                 |                     |          |
| - Administration                        |                           |                     |          |
|                                         |                           |                     |          |
| - Remote Server Settings                |                           |                     |          |
|                                         |                           |                     |          |
| - About Locked Print                    |                           |                     |          |
| - About Locked Print                    |                           |                     |          |
| - About Locked Print                    |                           |                     |          |

| Label             | Description                                              |
|-------------------|----------------------------------------------------------|
| Server IP Address | IP Address of the MFP that will "centralize" (store) the |
|                   | Enhanced Locked Print jobs.                              |
| Server Name       | Device name (host name) of the MFP that will             |
|                   | "centralize" (store) the Enhanced Locked Print jobs.     |
| Server Port       | Communication port to be used for accessing              |

**Note:** Only the IP address **or** device name can be selected. First click on the desired radio button, then enter the data.

enhanced locked print jobs.

#### 2.11. About Locked Print

Figure 10

This page, a section of which is shown in the illustration below, displays the Print and Copy Vending version level and can also be used to update the no-charge 30 day trial version, to the full licensed product. (Figure 11)

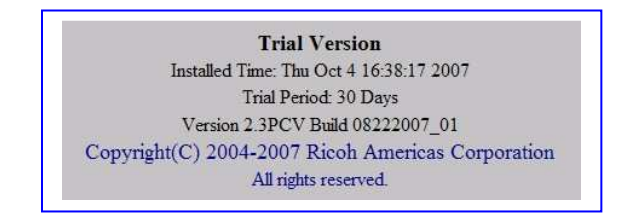